## UNIQUE PAYROLL SITUATIONS

## **5 Common Payroll Errors**

The 5 most common payroll errors include: paying the wrong associate, paying the incorrect amount of hours, paying the incorrect pay rate, using an incorrect assignment number, and charging the wrong markup to the client.

This handout will explain how to perform a basic payroll error correction and how to process **Holiday Pay**, **Certified Payroll**, and **Client Billing**.

## **Payroll Error Correction Processing**

Let's begin with a basic payroll correction using the following example:

A client signed off on a timesheet stating an associate worked 36 hours for week ending 12/06/15. The client later realizes the associate actually worked 46 hours, not 36 and contacts the branch requesting a correction. Don't forget to ask for a corrected timesheet or email to support the change in hours. Ask the client if they prefer a separate invoice for corrections or if it can be added to the next invoice. To create the **batch identifier:** 

## Payroll Error Correction - Step 1. Create a Batch

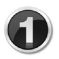

Use the Greenfield, IN branch.

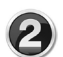

Use week ending 12/06/15. Add **COR** to the end of the **Batch Identifier** as this will allow others to recognize a correction is in the batch.

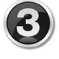

Select **Begin Entry** to enter a timesheet.

| Batch Control Ad                                                                                                    | dd                                                                                                    | X                                                                                                    |
|----------------------------------------------------------------------------------------------------|----------------------------------------------------------------------------------------------------|----------------------------------------------------------------------------------------------------|
| Batch Lype Tin<br>Batch Ldentifier GR<br>Corporation Elw<br>Batch Branch Grr<br>Pay Frequency Wr<br>Work Period 11/<br>B<br>Do | mesheets REIN120620150 REIN120620150 Reenfield, IN (eekly /30/2015 12/06/2015 Reenfield, IN (eekly /30/2015 12/06/2015 Reenfield, IN (eekly /30/2015 12/06/2015 Reenfield, IN (eekly /30/2015 12/06/2015 Reenfield, IN (eekly /30/2015 12/06/2015 Reenfield, IN (eekly /30/2015 12/06/2015 Reenfield, IN (eekly /30/2015 12/06/2015 Reenfield, IN (eekly /30/2015 12/06/2015 Reenfield, IN (eekly /30/2015 Reenfield, IN (eekly /30/2015 R | n ''I am'' training<br>/25/2016 10:12 AM<br>ailable for Entry<br>m ''I am'' training<br>/25/2016 10:12 AM<br>0 |

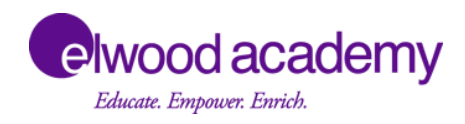

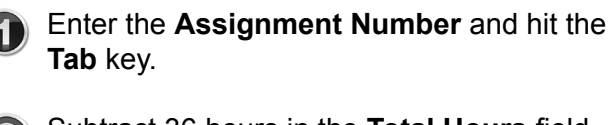

- Subtract 36 hours in the **Total Hours** field and this will auto populate the timesheet.
- Click on the Wage Code field.
- Click on the **Invoice Message Per Wage** field and type **Incorrect Hours**.
- **(5)** Click on the **Save** button field.

| Lookup Informat<br>Assignment #                                      | ion or i                                  | SS #                               |                                                                     |          | Com     | ignment<br>ipany () | Informal<br>wning | tion          | A           | ttn To R      | ер    |                                                                     | Order #                                                                                    |
|----------------------------------------------------------------------|-------------------------------------------|------------------------------------|---------------------------------------------------------------------|----------|---------|---------------------|-------------------|---------------|-------------|---------------|-------|---------------------------------------------------------------------|--------------------------------------------------------------------------------------------|
| 42127                                                                |                                           | 60                                 |                                                                     |          | Cat     | erpillar            |                   |               | A           | ccount        | ''Acc | ounts'' Payable                                                     | 7741                                                                                       |
| Pay Frequency                                                        | Employee                                  | ID                                 |                                                                     |          | Com     | ipany U:            | sing              | A/            | R Comp      | bany          |       | P0 #                                                                | Ref #                                                                                      |
| Weekly                                                               | 39729                                     |                                    |                                                                     |          | Lat     | erpillar            |                   | u             | aterpila    |               |       | UBJ520335                                                           |                                                                                            |
|                                                                      | Employee                                  | <u>N</u> ame                       |                                                                     |          | Vand    | lor.                |                   |               |             |               |       | VendorI                                                             | ۰<br>۲                                                                                     |
|                                                                      | Angela "A                                 | ngie'' D                           | Kendal                                                              | m        | V CHILD |                     |                   |               |             |               |       | T CHILDOFT                                                          |                                                                                            |
| -36.00                                                               |                                           | 5                                  | 104                                                                 | 10012001 | E       |                     |                   |               |             |               |       |                                                                     | India mance                                                                                |
| es Tax Loc. IN<br>/ork Tax Loc. IN<br>istructions                    | IDIANA, HAN                               | NCOCK I                            | COUNT                                                               | Y        | 5       | •                   | List Tim          | esheet        | s Di        | eliver        |       |                                                                     | ] <u>Bill Only</u><br>] 2nd Source Asg                                                     |
| es Tax Loc. IN<br>/ork Tax Loc. IN<br>istructions<br>Wage            | IDIANA, HAM<br>IDIANA                     | NCOCK I                            | COUNT<br>Rate                                                       | Y        | Tue     | Wed                 | List Tim          | esheet<br>Fri | s Di<br>Sat | eliver<br>Sun |       | Deduction                                                           | Bill Only<br>2nd Source Asg                                                                |
| es Tax Loc. IN<br>/ork Tax Loc. IN<br>structions<br>Wage<br>Regular  | IDIANA, HAM<br>IDIANA                     | ICDCK I                            | <ul> <li>T2/</li> <li>CDUNT</li> <li>Rate</li> <li>7.750</li> </ul> | Y<br>Mon | Tue     | Wed                 | List Tim          | Fri           | s Di        | Sun           | F     | Deduction                                                           | Bill Only Control Asg                                                                      |
| es Tax Loc. IN<br>/ork Tax Loc. IN<br>structions<br>Wage<br>Regular  | IDIANA, HAN<br>IDIANA<br>IDIANA<br>IDIANA | ICDCK I<br>Total<br>36.00<br>36.00 | Rate<br>7.750                                                       | Y<br>Mon | Tue     | Wed                 | List Tim          | Fri           | s Di        | Sun           | F     | Deduction                                                           | Bill Only Cand Source Asg                                                                  |
| es Tax Loc. IN<br>/ork Tax Loc. IN<br>structions<br>Wage<br>Regular  |                                           | VCDCK  <br>Total<br>36.00<br>36.00 | Rate<br>7.750                                                       | Mon      | Tue     | Wed                 | List Tim          | Fri           | Sat         | Sun           | F     | Deduction                                                           | Bill Only 2nd Source Asg                                                                   |
| es Tax Loc. IN<br>/ork Tax Loc. IN<br>istructions<br>Wage<br>Regular |                                           | NCDCK  <br>Total<br>36.00<br>36.00 | Rate<br>7.750                                                       | Mon      | Tue     | Wed                 | Thu               | Fri           | s D         | Sun           |       | Deduction                                                           | Bill Only<br>2nd Source Asg                                                                |
| es Tax Loc. IN<br>/ork Tax Loc. IN<br>structions<br>Wage<br>Regular  |                                           | NCDCK (<br>Total<br>36.00<br>36.00 | Rate<br>7.750                                                       | Mon      | Tue     | Wed                 | Thu               | Fri           | sat         | Sun           |       | Deduction                                                           | Bill Only<br>2nd Source Asg                                                                |
| es Tax Loc. IN<br>/ork Tax Loc. IN<br>structions<br>Wage<br>Regular  | IDIANA, HAN<br>IDIANA<br>IDIANA<br>BII    | NCDCK (<br>Total<br>36.00<br>36.00 | Rate<br>7.750                                                       | Mon      | Tue     | Wed                 | Thu               | Fri           | sat         | Sun           |       | Deduction                                                           | Bill Only<br>2nd Source Asg<br>EE Amount<br>Diagnostics                                    |
| es Tax Loc. IN<br>/ork Tax Loc. IN<br>structions<br>Wage<br>Regular  | IDIANA, HAN<br>IDIANA<br>IDIANA<br>BII    | VCDCK (<br>56.00<br>36.00          | Rate<br>7.750                                                       | Mon      | Tue     | Wed                 | Thu               | Fri           | sat         | Sun           |       | Deduction<br>III<br>Manual Chk<br>Invoice Adj                       | Bill Only<br>2nd Source Asg<br>EE Amount<br>Diagnostics<br>Calculator                      |
| es Tax Loc. IN<br>/ork Tax Loc. IN<br>estructions<br>Wage<br>Regular |                                           | VCDCK (<br>36.00<br>36.00          | Rate<br>7.750<br>12.020                                             | Mon      | Tue     | Wed                 | Thu               | Fri           | s Di        | Sun<br>F      |       | Deduction     Im     Manual Chk     Invoice Adj     ligbility Award | Bill Only<br>2nd Source Asg<br>EE Amount<br>Diagnostics<br>Calculator<br>Deta <sup>1</sup> |

## Payroll Error Correction - Step 3. Adding Hours

- On the next timesheet, enter the
   Assignment Number and hit the Tab key.
- Add 46 hours in the **Total Hours** field and this will auto populate the timesheet.
- Click on the Wage Code field.
- Click on the Invoice Message Per Wage field and type Corrected Hours.
- G Click on the Save button field.

| Assignment #                                                                       |                                              | ee SS #                                 |                                             |        | Com   | ipany Oi | wning    |         | A         | ttn To Rep |                                                                | Order #                                                         |
|------------------------------------------------------------------------------------|----------------------------------------------|-----------------------------------------|---------------------------------------------|--------|-------|----------|----------|---------|-----------|------------|----------------------------------------------------------------|-----------------------------------------------------------------|
| 42127                                                                              | $\mathbf{V}$                                 | 6260                                    |                                             |        | Cat   | erpillar |          |         | A         | coounts "  | Accounts'' Payable                                             | 7741                                                            |
| Pay Frequency                                                                      | Employ                                       | ee ID                                   |                                             |        | Com   | pany U:  | sing     | A/      | R Comp    | bany       | PO #                                                           | Ref #                                                           |
| Weekly                                                                             | 39729                                        |                                         |                                             |        | Cat   | erpillar |          | Ca      | aterpilla |            | UBJS20335                                                      |                                                                 |
|                                                                                    | Employ                                       | ee <u>N</u> ame                         |                                             |        | Manal |          |          |         |           |            | Manual and M                                                   |                                                                 |
|                                                                                    | Angela                                       | ''Angie'' [                             | ) Kendal                                    | an l   | vena  | or       |          |         |           |            | Vendorit                                                       | ,                                                               |
| 46.00                                                                              | 9                                            | 515                                     | ▼ 12/                                       | 06/201 | 5     | •        | List Tim | nesheet | s D       | eliver     |                                                                | Indiv In <u>v</u> oice<br>  <u>Bill Only</u><br>  2nd Source As |
| les Tax Loc.                                                                       | INDIANA, H<br>NDIANA                         | HANCOCK                                 | COUNT                                       | Y      |       |          |          |         |           |            |                                                                |                                                                 |
| Res Tax Loc.  <br>Vork Tax Loc.  <br>Instructions                                  | INDIANA, H<br>INDIANA                        | IANCOCK                                 | COUNT                                       | Y      |       |          |          |         |           |            |                                                                |                                                                 |
| Res Tax Loc.  <br>Vork Tax Loc.  <br>Instructions<br>Wage                          | INDIANA, H                                   | Total                                   | Rate                                        | Y      | Tue   | Wed      | Thu      | Fri     | Sat       | Sun        | Deduction                                                      | EE Amount                                                       |
| Res Tax Loc. [<br>Vork Tax Loc. ]<br>Instructions<br>Wage<br>Regular               |                                              | Total<br>40.00                          | Rate                                        | Mon    | Tue   | Wed      | Thu      | Fri     | Sat       | Sun        | Deduction                                                      | EE Amount                                                       |
| Res Tax Loc.  <br>Vork Tax Loc.  <br>Instructions<br>Wage<br>Regular               |                                              | Total<br>40.00<br>40.00                 | Rate<br>7.750<br>12.020                     | Mon    | Tue   | Wed      | Thu      | Fri     | Sat       | Sun        | Deduction                                                      | EE Amount                                                       |
| Res Tax Loc.  <br>Vork Tax Loc.  <br>Instructions  <br>Wage<br>Regular<br>Overtime |                                              | Total<br>40.00<br>6.00                  | Rate<br>7.750<br>12.020                     | Mon    | Tue   | Wed      | Thu      | Fri     | Sat       | Sun        | Deduction                                                      | EE Amount                                                       |
| Aes Tax Loc. Vork Tax Loc. Vork Tax Loc. Work Tax Loc. Mage Regular Overtime       | INDIANA, H<br>INDIANA<br>Bil<br>Pay<br>Bil   | Total<br>40.00<br>40.00<br>6.00         | Rate<br>7.750<br>12.020<br>11.630<br>18.030 | Mon    | Tue   | Wed      | Thu      | Fri     | Sat       | Sun        | Deduction                                                      | EE Amount                                                       |
| Aes Tax Loc. [<br>Vork Tax Loc. ]<br>Instructions<br>Wage<br>Regular<br>Overtime   | INDIANA, H<br>INDIANA<br>Bill<br>Pay<br>Bill | Total<br>40.00<br>40.00<br>6.00         | Rate<br>7.750<br>12.020<br>11.630<br>18.030 | Mon    | Tue   | Wed      | Thu      | Fri     | Sat       | Sun        | Deduction                                                      | EE Amount                                                       |
| York Tax Loc. [<br>Vork Tax Loc. ]<br>Mage<br>Regular<br>Overtime                  | INDIANA, H<br>INDIANA<br>Bil<br>Pay<br>Bil   | Total<br>40.00<br>40.00<br>6.00         | Rate<br>7.750<br>12.020<br>11.630<br>18.030 | Mon    | Tue   | Wed      | Thu      | Fri     | Sat       | Sun        | Deduction                                                      | EE Amount<br>Diagnostics                                        |
| Vork Tax Loc.  <br>Vork Tax Loc.  <br>Instructions<br>Wage<br>Regular<br>Overtime  | INDIANA, HINDIANA                            | Total<br>40.00<br>40.00<br>6.00         | Rate<br>7.750<br>12.020<br>11.630<br>18.030 | Mon    | Tue   | Wed      | Thu      | Fri     | Sat       | Sun        | Ceduction     (                                                | EE Amount<br>Diagnostics<br>Calculator                          |
| Vork Tax Loc.<br>Vork Tax Loc.<br>Instructions<br>Wage<br>Regular<br>Overtime      | INDIANA, HINDIANA                            | Total<br>40.00<br>40.00<br>6.00<br>6.00 | Rate<br>7.750<br>12.020<br>11.630<br>18.030 | Mon    | Tue   | Wed      | Thu      | Fri     | Sat       | Sun        | Deduction     Manual Chk     Invoice Adj     Eligibility Award | EE Amount Diagnostics Calculator Detail                         |
| Verk Tax Loc.<br>Vork Tax Loc.<br>Instructions<br>Wage<br>Regular<br>Overtime      | INDIANA, H<br>INDIANA<br>Bill<br>Pay<br>Bill | Total<br>40.00<br>40.00<br>6.00<br>6.00 | Rate<br>7.750<br>12.020<br>11.630<br>18.030 | Mon    | Tue   | Wed      | Thu      | Fri     | Sat       | Sun        |                                                                | EE Amount<br>Diagnostics<br>Calculator<br>Detail                |

#### Payroll Error Correction - Step 4. Proof the Batch

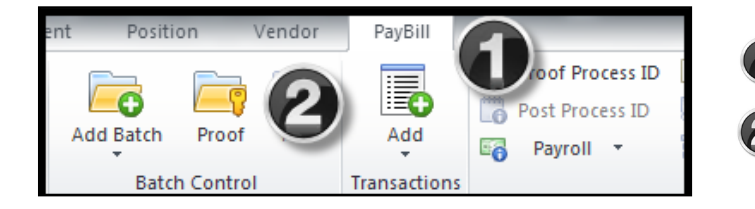

- Click the **Pay Bill** tab in StaffSuite.
- Click on Proof.

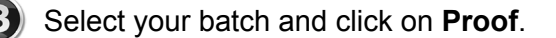

Write down the **Process ID** number and click **OK**.

| Batch Proc       | of Selection     |           |           | l              |   | ́т | imesheet Hash                                    | Totals - Proc                                                 | ess ID #9668                                                         | 56                                                                |                                   |                             |                                             | X                          |
|------------------|------------------|-----------|-----------|----------------|---|----|--------------------------------------------------|---------------------------------------------------------------|----------------------------------------------------------------------|-------------------------------------------------------------------|-----------------------------------|-----------------------------|---------------------------------------------|----------------------------|
| <u>B</u> atch Ty | e Timesheets     | ¥         |           |                |   |    | Wage Code                                        | Pay Hrs                                                       | Bill Hrs                                                             | Batcn ID                                                          | Ded                               | uction                      | Total                                       | Batch ID                   |
| Selec            | t Batch ID       | Txn Count | Status    | Entered By Rep |   |    | Regular                                          | 4.00                                                          | 4.00                                                                 | All Batches                                                       |                                   |                             |                                             |                            |
|                  | GREIN01172016COR | 3         | Available | I am training  | 0 |    | Overtime                                         | 6.00                                                          | 6.00                                                                 | GREIN120620                                                       |                                   |                             |                                             |                            |
|                  | GREIN01172016KB  |           | Available | I am training  | 0 |    | Regular                                          | 4.00                                                          | 4.00                                                                 | GREIN120620                                                       |                                   |                             |                                             |                            |
| <b>V</b>         | GREIN12062015COR | (3)       | Available | I am training  | 1 |    |                                                  |                                                               |                                                                      |                                                                   |                                   |                             |                                             |                            |
|                  | GRF12062015KB    | 5         | Available | I am training  | 1 |    |                                                  |                                                               |                                                                      |                                                                   |                                   |                             |                                             |                            |
|                  | GRFIN12062015KB  | 1         | Available | I am training  | 1 |    |                                                  |                                                               |                                                                      |                                                                   |                                   |                             |                                             |                            |
|                  | HOUTX081315CORR  | 2         | Available | Josephine Lee  | 0 |    |                                                  |                                                               |                                                                      |                                                                   |                                   |                             |                                             |                            |
|                  | INW/11062015     | 0         | vailahle  | I am traininn  |   |    | 1                                                |                                                               |                                                                      |                                                                   |                                   |                             |                                             | · ·                        |
| Progres          | 8                |           |           | Proof Can      |   |    | Total Pay Hrs<br>Timesheets<br>Reports<br>P<br>P | 10.00<br>2<br>leports located<br>rocess 96685<br>rocess 96685 | Total Bill Hrs<br>d in PayBill\Bat<br>6 - Timesheet<br>6 - Timesheet | 10.00<br>tch Proof\Timesh<br>Batch Proof Post<br>Batch Proof Post | neet fol A<br>t Regist<br>t Diagn | 1 al Dec<br>Sho Wa<br>Batch | ductions<br>age Code 1<br><all><br/>K</all> | 0.00<br>Fotals V<br>Cancel |

## Payroll Error Correction - Step 5. Print Timesheet Batch Proof Register

After your batch has been proofed, StaffSuite will automatically generate and process a report called the **Timesheet Batch Proof Register**. This is located in StaffSuite Reports. To run the report, go to StaffSuite Reports and type **batch proof** in the filter report field and enter. Select the **Timesheet Batch Proof Register** report. A dialog box will appear which will prompt you to type in your **Process ID #.** The report will appear. Print the report.

Review the corrections for accuracy and contact your branch's accounting representative to discuss handling if the correction has been processed between payroll periods. File the documentation in the payroll file for the week ending period in which the error occurred. This will conclude the correction process.

## Holiday Pay Payroll Processing and Eligibility

Another unique payroll situation occurs during processing of **Holiday Pay** for Elwood Staffing associates. This is an easy process, but you must ensure two criteria are met in order for the associate to be eligible for holiday pay. The associate must have worked at least 1,000 hours during the twenty-eight weeks immediately preceding the week of a holiday, and the associate must work their scheduled day immediately before and after the holiday.

You can identify who is **eligible for Holiday Pay** by running a report in StaffSuite Reports. To run this report:

## Holiday Pay Processing - Step 1. Run an Eligibility Report

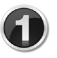

Go to StaffSuite Reports and type **Holiday** in the **Filter Reports** field.

Select **Holiday Pay by Branch** in the report selections. A separate tab will open in the report filters.

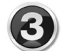

Select **Elwood Staffing** under the **Corporation** field and click on the arrow to move it into the **Selected Values** field.

| Collapse All Reset List                                   | Go Filter Reports: holiday Go                                                                                                    |
|-----------------------------------------------------------|----------------------------------------------------------------------------------------------------|
| ⊇Reports                                                  | These reports may contain confidential or privileged information and are only for<br>authorized Elwood Staffing personnel. Any unauthorized use, copying, distribution |
| CAccounting                                               | or disclosure is prohibited. Access to these reports is logged and monitored                                                                                           |
| MAS Import Files                                          |                                                                                                    |
| Holiday Wage Code Register                                |                                                                                                    |
| ≡ _Customer                                               |                                                                                                    |
| Caterpillar Remanufacturing                               |                                                                                                    |
| Caterpillar Holiday and Vacation Pay Fligibility          |                                                                                                    |
| 🗷 🔤 Honda                                                 |                                                                                                    |
| 🗉 🕒 Alabama                                               |                                                                                                    |
| Holiday and Vacation Pay Fligiblilty for HMA excluding OT |                                                                                                    |
| Holiday and Vacation Pay Eligiblility for HMA             |                                                                                                    |
| 🖻 🕒Indiana                                                |                                                                                                    |
| Holiday and Vacation Pay Eligiblilty for HMIN             |                                                                                                    |
| Ingram Micro Mobility                                     |                                                                                                    |
| 🗉 🕒Indiana                                                |                                                                                                    |
| IMM Holiday and Vacation Pay Fligibility for Excel        |                                                                                                    |
| ■ Operations                                              |                                                                                                    |
| Compliance                                                |                                                                                                    |
| ⊨ <u></u> PayBill                                         |                                                                                                    |
| I loliday I lours with SOAR I lours                       |                                                                                                    |
| Holiday Pay by Branch                                     |                                                                                                    |

Type your branch name as it appears in StaffSuite in the **Order Branch Names** field and click on the arrow.

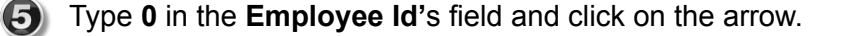

Select the appropriate week ending date from the dropdown field in the **Ending Week Ending Date** field. The week ending date will be the Sunday before the week of the holiday. Accounting will send a reminder email prior to each holiday and clarify the week ending date to be used.

| Enter Values                                         |                                | Click OK                                                                                                    |
|------------------------------------------------------|--------------------------------|----------------------------------------------------------------------------------------------------|
|                                                      |                                | CIICK UK .                                                                                                    |
| Available Values:                                    | Selected Values:               |                                                                                                    |
| Elwood Staffing Services, Inc.                       | Elwood Staffing Services, Inc. |                                                                                                    |
| Select Supervisors, Inc.                             |                                |                                                                                                    |
| TRI Staffing                                         | ><br>>>                        | View and print the report.                                                                                                    |
| Enter a Value:                                       |                                |                                                                                                    |
| 1                                                    | Remove All                     |                                                                                                    |
|                                                      |                                | 🚰 🐮 🚢 Find 🦓 🕞 🍋 1 of 25 🔹 100% 🔹                                                                                                    |
| Order Branch Name(s)                                 | (4)                            | Main Report                                                                                                    |
|                                                      | Selected Values:               |                                                                                                    |
| Greenfield, IN                                       | Greenfield, IN                 |                                                                                                    |
|                                                      |                                | Holiday Pay by Branch                                                                                                    |
|                                                      |                                | For Week Ending Dates Between 11/24/2014 and 06/07/2015                                                                                                    |
|                                                      |                                | Report displays filled assignments and assignments with a close date greater than 05/31/2015.                                                                                                    |
|                                                      |                                | In order to earn the holiday pay benefit associates must have worked at least 1000 hours in the 28 week period immediately preceding the<br>holiday. Note that the evaluation period ends the week ending date before the holiday. The actual week of the holiday is not included in the<br>evaluation paired associates must also work the achordised the holiday. The actual week of the holiday is not included in the<br>set of the holiday is not included in the achordised the holiday. The actual week of the holiday is not included in the<br>set of the holiday is not included in the achordised the holiday is not included in the holiday is not included in the<br>set of the holiday is not included in the holiday is not included in the holiday is not included |
|                                                      |                                | Order Branch: Greenfield, IN                                                                                                    |
|                                                      | Remove Remove All              | SSN TTL Pay Hrs. Previous Holiday Pay                                                                                                    |
|                                                      |                                | American Keeper Corporation                                                                                                    |
| Employee Ids - or enter a zero (0) for All Employees | (5)                            | Cice, Ryan A. 2106150 1171504 4108 Greenfield, IN Closed 0                                                                                                    |
| Employee tas for enter a zero (o) for Air Employees  |                                | Wooldridge, Jeff L. 154187 1293271 3430 Greenfield, IN Closed 0                                                                                                    |
|                                                      | Selected Values:               | Bastian Automation Engineering<br>Andrews Lamia 1481253 1120035 6801 Greenfield IN Closed 175.2                                                                                                    |
| 0                                                    |                                | Baker Jacob D 1998017 1166080 0436 Greenfield IN Closed 0                                                                                                    |
| · · · · · · · · · · · · · · · · · · ·                |                                | Bayer, Charles W. 852660 1125017 0416 Greenfield, IN Closed 0                                                                                                    |
|                                                      |                                | Beeman, Stacy 804 1169894 0791 Greenfield, IN Closed 0                                                                                                    |
|                                                      |                                | Beeman-Fonseca, David 1850507 1169697 3237 Indy SE, IN Closed 696.7<br>H.                                                                                                    |
|                                                      |                                | Berryhill, Jeremy L. 2014127 1166085 5035 Greenfield, IN Closed 0                                                                                                    |
|                                                      |                                | Bird, Melanie D. 2037870 1169922 7904 Greenfield, IN Closed 0                                                                                                    |
|                                                      |                                | Bostic, Brady J. 1659727 1165190 1065 Greenfield, IN Filled 0                                                                                                    |
|                                                      |                                | Bowling, Michael A. 1158177 1140896 5152 Greenfield, IN Closed 0                                                                                                    |
|                                                      | Remove Remove All              | Bredemann, Tylor S. 1985915 1165197 3232 Greenheid, IN Closed 0<br>Bulles Laffrey P. 1376903 1160197 9872 Greenheid IN Closed 1313                                                                                                    |
|                                                      |                                | Bundles Thamika 1 1890876 113205 546 Indv SF IN Closed 92.1                                                                                                    |
|                                                      | 6                              | Burch, Nicole L. 1347224 1140652 5209 Greenfield, IN Closed 0                                                                                                    |
| Ending Week Ending Date                              |                                | Carter, Julie K. 1466367 1120954 2769 Greenfield, IN Closed 0                                                                                                    |
|                                                      |                                | Cervantes, Jose 2026316 1145500 9433 Greenfield, IN Closed 0                                                                                                    |
| 6/7/2015                                             | 0                              |                                                                                                    |
| 10172013                                             |                                |                                                                                                    |
|                                                      |                                |                                                                                                    |
|                                                      | (7)                            | -                                                                                                    |
|                                                      |                                |                                                                                                    |

## Holiday Pay Processing - Step 2. Enter the Timesheet

Holiday pay is paid at 8 hours of the current hourly rate. You will need to make this a manual entry on the timesheet. Use the **Holiday** wage code on the timesheet when processing payroll. Be sure to **0** out the **Bill Total** and **Bill Rate** fields as this is typically not billed to the client. Here's how this looks on a timesheet.

| Wage    | Туре | Total | Rate   | Mon | Tue | Wed | Thu | Fri | Sat | Sun |
|---------|------|-------|--------|-----|-----|-----|-----|-----|-----|-----|
| Holiday | Pay  | 8.00  | 10.000 |     |     |     |     |     |     |     |
|         | Bill | 0.00  | 0.000  |     |     |     |     |     |     |     |
|         |      |       |        |     |     |     |     |     |     |     |

## **Client Billing Payroll Processing**

There are payroll processing situations when you will need to bill a client. For example, if your client allows billing of **drug screens**, **PPE**, **or background checks**, you will bill these through the payroll process.

These items can be entered in a separate batch or with your regular payroll. Ask the client which method is preferred. You can bill these items once a month or on a weekly basis. Be sure the associate has started work before these items are charged to the client.

In this example, we can bill the client \$20 for drug screens and \$35 for background checks. On the timesheet wage code field, select **Drug Screen** and **Background Check**. Put **0** in the **Pay Total** and **Pay Rate** fields for each item billed. Put **1** in the **Bill Total** field which represents 1 drug screen at \$20 and 1 background check at \$35. Put the billed amount in the **Bill Rate** field for each item billed. Review entries for accuracy and hit the **Save** button. Here's how this looks on a timesheet.

| Wage             | Туре | Total | Rate   | Mon | Tue | Wed | Thu | Fri | Sat | Sun |
|------------------|------|-------|--------|-----|-----|-----|-----|-----|-----|-----|
| Drug Screen      | Pay  | 0.00  | 0.000  |     |     |     |     |     |     |     |
|                  | Bill | 1.00  | 20.000 |     |     |     |     |     |     |     |
| Background Check | Pay  | 0.00  | 0.000  |     |     |     |     |     |     |     |
|                  | Bill | 1.00  | 35.000 |     |     |     |     |     |     |     |
|                  |      |       |        |     |     |     |     |     |     |     |

Complete the process by **proofing** and running the **Timesheet Batch Proof Register** and send to your branch's accounting representative.

#### Sick Leave Payroll Processing

There are few situations that require processing Sick Leave. However, if your State or City is required to provide **Sick Leave**, access StaffSuite Reports to determine if the associate is eligible for sick pay. Type **Sick** in the **Filter Reports** field and run the report. Select the city or state report for your branch. You do not need to print the report. Write down the available sick pay hours for the associates. Use the **Sick Leave** wage code on the timesheet. **Sick Leave** is not billed to the client, so put **0** in the bill line. If the associate requests more hours than they have accrued, pay only the hours accrued. Here's how this looks on the timesheet.

| Wage       | Туре | Total | Rate   | Mon | Tue | Wed | Thu | Fri | Sat | Sun |
|------------|------|-------|--------|-----|-----|-----|-----|-----|-----|-----|
| Sick Leave | Pay  | 8.00  | 10.000 |     |     |     |     |     |     |     |
|            | Bill | 0.00  | 0.000  |     |     |     |     |     |     |     |
|            |      |       |        |     |     |     |     |     |     |     |

## **Position Billing Payroll Processing**

**Position billing** is used to bill a client for a direct hire placement. Before you begin processing **Position Billing**, you should review the **Position Setup Handout** which outlines required account set-up. The **Operations Team** is available to assist you and may be contacted at **operations@elwoodstaffing.com**.

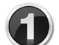

In StaffSuite, select PayBill, Add Batch, Position Billing (Do not select Timesheet)

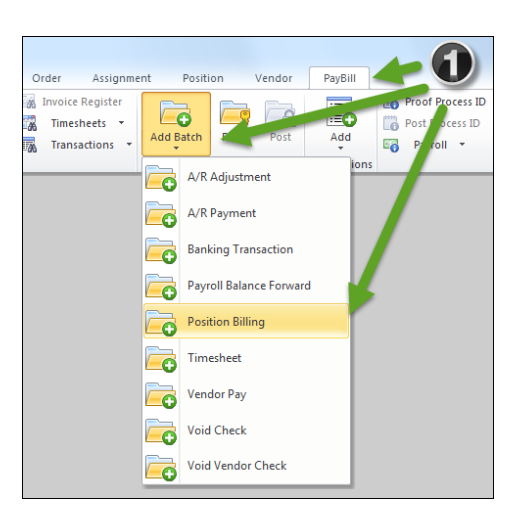

- You will be routed to the **Position Billing Timesheet.** Enter a timesheet for each position (direct hire) that needs to be billed.
- In each timesheet you will have to **de-select** the box for **Individual Invoice** if you have multiple timesheets that need to be included in one invoice.
- **Save** the timesheet, **Proof** the **Position Batch** and notify your branch's accounting representative with a note that this is a **Position Billing** batch.

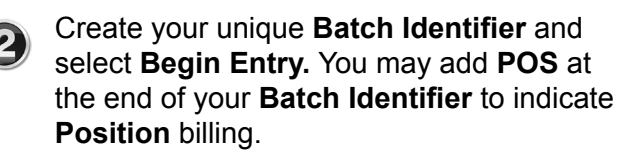

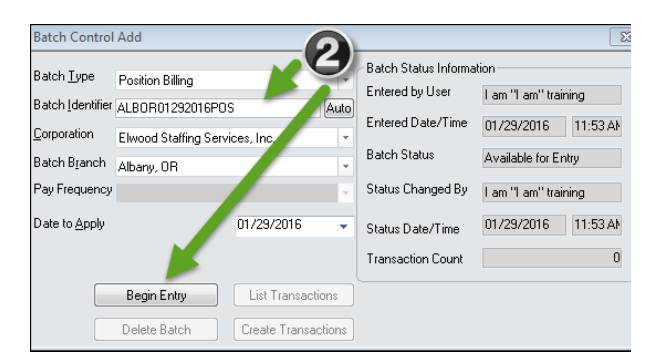

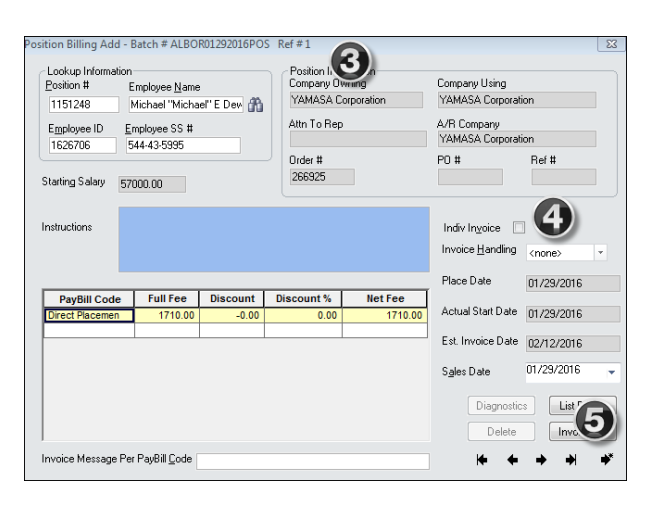

Elwood Staffing does have some clients with government contracts or clients in the construction field, that require **Certified Payroll** processing. Before you begin processing certified payroll, you should review the **Certified Payroll Handout** which outlines required account set-up. You should also contact the **Operations Team** at **operations@elwoodstaffing.com** to assist you with this process.

## Certified Payroll Processing - Creating a Batch and Entering a Timesheet

- Create a Certified Payroll Batch. In StaffSuite, select PayBill, Add Batch, Timesheet. Create your unique Batch Identifier and select Begin Entry. You may add CP at the end of your Batch Identifier to indicate Certified Payroll.
- Each job title must be entered on a separate timesheet, but you may use the same batch. Enter the **Assignment Number**. Be sure to **checkmark** the **Individual Check** on the right side of the timesheet. You can locate **FRINGE** pay instructions in the **Instructions** field.
- In this example, Manuel worked a total of 16 hours on this job. On Monday he worked 8 hours regular time and on Tuesday he worked 8 hours overtime. The **FRINGE** will be paid on his total hours worked.
- Enter each day's hours worked in the corresponding day. (The timesheet will show data in red until the total of the daily hours matches the total hours entered.)

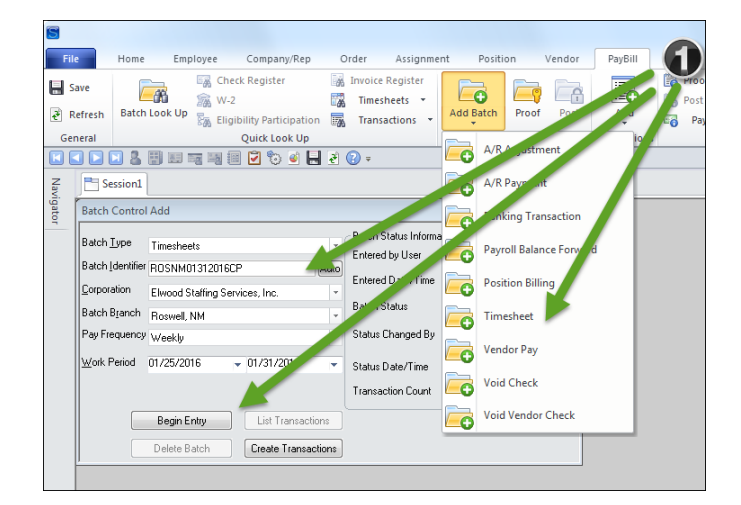

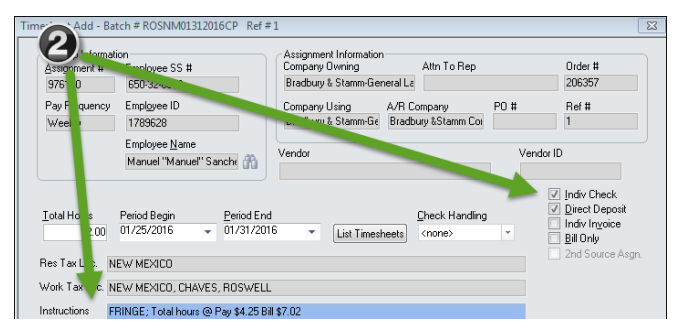

Enter a separate line using the wage code **FRINGE** with total hours worked at the fringe pay and bill rate.

The **Total Hours** field will automatically update to include all hours entered. This will include regular, overtime and fringe pay. In this case the 8.00 **Regular**, 8.00 **Overtime** and 16.00 **FRINGE** hours totals 32.

| Lookup Informati<br>Assignment #<br>976180     | on<br><u>E</u> mploye<br>650-32  | e SS #<br>0882               |                       |                   | Assi<br>Com<br>Brac | gnment<br>pany O<br>dbury & | Informa<br>wning<br>Stamm- | tion<br>Genera | AI<br>La                                                                                                    | tn To Rep         | )                                | Order #<br>206357                                                         |
|------------------------------------------------|----------------------------------|------------------------------|-----------------------|-------------------|---------------------|-----------------------------|----------------------------|----------------|----------------------------------------------------------------------------------------------------|-------------------|----------------------------------|---------------------------------------------------------------------------|
| Pay Frequency<br>Weekly                        | Empl <u>o</u> ye<br>178962       | ee ID<br>28                  |                       |                   | Com<br>Brac         | pany U:<br>dbury &          | sing<br>Stamm-I            | A/I<br>Ge Br   | R Comp<br>adbury                                                                                                    | oany<br>&Stamm C  | PO #                             | Ref #<br>1                                                                |
| 6                                              | Employe<br>Manuel                | ee <u>N</u> ame<br>''Manuel' | ' Sanche              | æ                 | Vend                | or                          |                            |                |                                                                                                    |                   | Vendor II                        | )<br>Indiv Check                                                          |
| <u>I</u> otal Hours<br>32.00<br>Res Tax Loc. N | Period Be<br>01/25/20<br>EW MEXI | egin<br>)16<br>CO            | <u>P</u> eri<br>▼ 01/ | iod End<br>31/201 | 6                   | •                           | List Tim                   | iesheet        | <u>C</u> h<br>s <r< td=""><td>eck Hand<br/>Ione&gt;</td><td></td><td>Direct Deposit<br/>Indiv In<u>v</u>oice<br/>Bill Only<br/>2nd Source Asgn.</td></r<> | eck Hand<br>Ione> |                                  | Direct Deposit<br>Indiv In <u>v</u> oice<br>Bill Only<br>2nd Source Asgn. |
| Work Tax Loc. N                                | EW MEXI<br>RINGE; To             | CO, CHAV<br>otal hours       | /ES, ROS<br>@ Pay \$  | GWELL<br>4.25 Bil | \$7.02              |                             |                            |                |                                                                                                    |                   |                                  |                                                                           |
| Wage                                           | Туре                             | Total                        | Rate                  | Mon               | Tue                 | Wed                         | Thu                        | Fri            | Sat                                                                                                    | Sun               | Deduction                        | EE Amount E                                                               |
| Regular                                        | Pay                              | 8.00                         | 15.040                | 8.00              |                     | 1                           |                            |                |                                                                                                    |                   |                                  |                                                                           |
|                                                | Bill                             | 8.00                         | 24.830                | 8.00              |                     |                             | -K                         | 3)1            |                                                                                                    |                   |                                  |                                                                           |
| Overtime                                       | Pay                              | 8.00                         | 22.560                |                   | 8.00                |                             |                            |                |                                                                                                    |                   |                                  |                                                                           |
|                                                | Bill                             | 8.00                         | 37.250                |                   | 8.00                |                             |                            | -              |                                                                                                    |                   | 4 III                            | •                                                                         |
| FRINGE                                         | Pay                              | 16.00                        | 4.250                 |                   |                     |                             |                            |                |                                                                                                    |                   |                                  |                                                                           |
|                                                | Bill                             | 16.00                        | 7.020                 |                   |                     |                             |                            |                |                                                                                                    |                   | Manual Chk                       | Diagnostics                                                               |
|                                                |                                  |                              |                       |                   |                     |                             |                            |                |                                                                                                    |                   |                                  |                                                                           |
| 4                                              |                                  |                              |                       |                   |                     |                             |                            |                |                                                                                                    |                   | Invoice Adj                      | Calculator                                                                |
| 4                                              |                                  |                              | III                   |                   |                     |                             |                            |                |                                                                                                    | +                 | Invoice Adj<br>Eligibility Award | Calculator<br>Detail                                                      |

• Verify the timesheet for accuracy and hit the SAVE button. Proof the Certified Payroll Batch and notify your branch's accounting representative with a note that this is a Certified Payroll batch.

# **Commonly Used Wage Codes**

Below is a list of commonly used wage codes. This is not an inclusive list.

- 1. Attendance Bonus
- 2. Background Check
- 3. Badge
- 4. Conversion
- 5. Drug Screen
- 6. Fringe
- 7. Orientation
- 8. Overtime
- 9. Referral Bonus
- 10. Regular
- 11. Shift Differential
- 12. Sick Leave